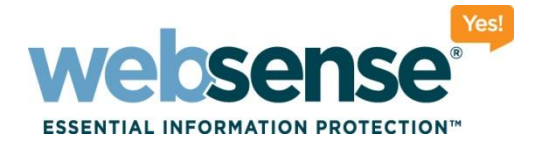

### **Troubleshooting Transparent Identification** Agents for Websense Web Security

Websense Support Webinar November 2010

#### **Support Webinars**

web security I data security I email security

010 Websense, Inc. All rights reserved.

010111010

001010101011101010

110010011010101

0101010111010100

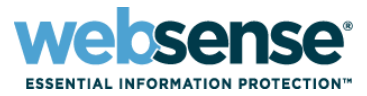

- What is a transparent identification agent?
- Deploying and combining transparent identification agents
- DC Agent troubleshooting
- Logon Agent troubleshooting
- RADIUS Agent troubleshooting
- eDirectory Agent troubleshooting

# **Transparent Identification Agents**

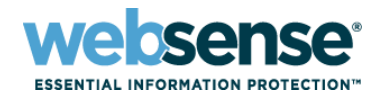

#### What is a Transparent Identification Agent?

- Used to transparently find user information
- Maps an IP address to a Username for use by the Websense Filtering Service
- Username information passed to User service when required to find group and OU membership for use with filtering policies.

### **Transparent Identification Agents**

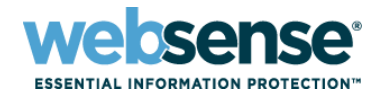

Websense Web Security includes 4 transparent identification agents:

- DC Agent communicates with a Windows-based directory service. Can be installed on a Windows server in any domain.
- Logon Agent communicates with a Windows-based directory service. Requires a logon application to be installed on client machines.
- RADIUS Agent can be used with any supported directory service. Requires a RADIUS client and RADIUS server to identify remote users.
- eDirectory Agent communicates with Novell eDirectory.
- Agents can be used individually, or in combination.

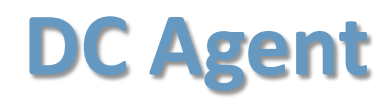

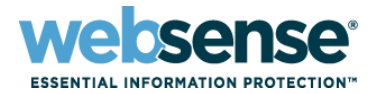

- Can work with Logon Agent and RADIUS Agent
  - On the same machine or in the same network
- If using multiple instances of DC Agent, install each instance on a separate machine.
- All instances of DC Agent must be able to communicate with Filtering Service.
- Cannot work with eDirectory Agent, either on the same machine or in the same network

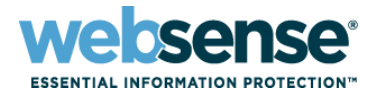

#### Can work with DC Agent and RADIUS Agent

- On the same machine or in the same network
- If using multiple Logon Agent instances, each instance must be installed on a separate machine.
- Cannot work with eDirectory Agent, either on the same machine or in the same network

### **RADIUS and eDirectory Agents**

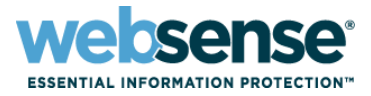

RADIUS Agent can work with any other transparent identification agent

On the same machine or in the same network

eDirectory Agent can work only with RADIUS Agent.

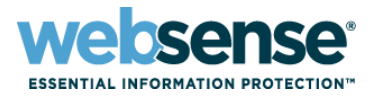

### The incorrect policy is being applied to users.

- DC Agent could not identify a user.
- A user is incorrectly associated with a particular IP address.

#### Troubleshooting steps:

- Make sure that DC Agent is running with an account that has access to poll domain controllers for user information.
- Run testlogserver to see if user information is missing from filtering requests.
  - See <u>www.websense.com/content/support/library/web/v75/</u> ws utilities/tl 75 testlogsvr.aspx.

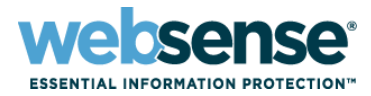

- Run **ConsoleClient** on diagnostic port **30601**.
  - See websense.com/content/support/library/web/v75/ws\_utilities/ tl\_75\_consoleclient.aspx.
  - Use the **printself** option to review the user name map.
  - Check for user entries that don't have a corresponding IP address.
  - Check for blank user names.
  - If the user map is correct, but the user is not identified, there may be a User Service problem, or a communication issue between DC Agent and Filtering Service.
    - Enable directory service tracing (dstrace) to troubleshoot problems related to User Service.

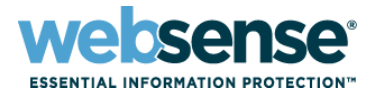

- Check the websense.log file and the Windows Event Viewer for errors.
- Check the dc\_config.txt file to make sure that all relevant domain controllers are listed, and set to on.

[SANDIEGO] AD-SD=on

If this file is empty, DC Agent does not know which domain controllers to poll.

If there is a problem identifying particular user, open a command prompt on the client machine and run the set L command to get the logon server name.

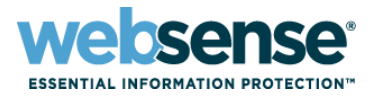

- Make sure that NetBIOS is enabled between the DC Agent machine and domain controller.
- Get additional diagnostic data:
  - 1. Add the following parameters to the transid.ini file in the Websense bin directory (C:\Program Files\Websense\bin, by default).
    UseFileTrace=true
    VerifyTracing=true
  - 2. Restart the DC Agent service.
  - 3. An **xid\_trace.txt** file will be created with diagnostic information.

## **Logon Agent Troubleshooting**

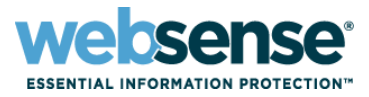

- If Logon Agent cannot get a user name/IP address pair from a client machine, Websense software does not apply the appropriate user or group policy.
- Troubleshooting steps for the logon application:
  - Verify that the script used to run the logon application (LogonApp.exe) is correctly applied.
  - Make sure the user profile on the client machine is not corrupt. A corrupt profile can keep LogonApp.exe from running.
  - Verify that the client machine is connected to the shared drive on the domain controller where LogonApp.exe and the logon script are stored.

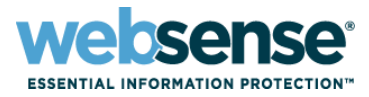

#### Troubleshooting for the logon application (continued):

- Make sure the TCP/IP NetBIOS Helper service is running on the client machine. This service is required for proper deployment of LogonApp.exe.
- Add the /d parameter to the logon script to print logon application messages to a file specified via the /filename switch.

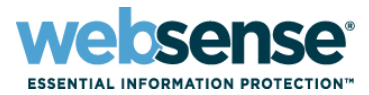

#### Troubleshooting steps for Logon Agent:

- Run **ConsoleClient** on diagnostic port **30603**.
  - See websense.com/content/support/library/web/v75/ws\_utilities/ tl\_75\_consoleclient.aspx.
  - Use the **printself** option to review the user name map.
  - If the user map is correct, but the user is not identified, there may be a User Service problem, or a communication issue between Logon Agent and Filtering Service.
- NetBIOS for TCP/IP must be enabled. If NetBIOS is disabled:
  - The logon application (logonapp.exe) may not be able to run
  - Logon Agent may not be able to communicate with domain controllers.

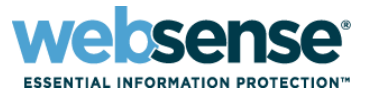

#### Troubleshooting steps for Logon Agent (continued):

- Run a packet capture using Wireshark.
- Check for an error 401 during final handshake. This could indicate that Logon Agent is not able to communicate with domain controller to verify user credentials.

# **RADIUS Agent Troubleshooting**

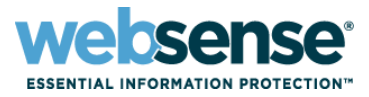

- RADIUS Agent acts as a proxy that forwards RADIUS messages between the RADIUS client and server.
- Troubleshooting steps:
  - If remote users are not identified by RADIUS Agent, verify that RADIUS parameters are correctly configured in TRITON - Web Security.
  - Ensure that the communication ports between RADIUS clients and RADIUS Agent and between RADIUS Agent and the RADIUS server are correctly configured on the firewall.
  - Run testlogserver to see if user information is missing from filtering requests.
    - See <u>www.websense.com/content/support/library/web/v75/</u> ws\_utilities/tl\_75\_testlogsvr.aspx.

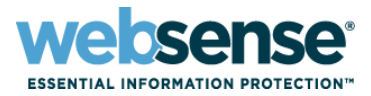

- Enable RADIUS Agent diagnostics in the wsradius.ini file in the Websense bin directory (C:\Program Files\Websense\bin or /opt/Websense/bin, by default).
  - 1. Set **DebugMode** to **On**.
  - 2. Set **DebugLevel** to **3** for the highest level of debugging (includes all RADIUS transactions involved in a user logon).
  - 3. Use the **LogFile** parameter to specify a name for the output file.
- Run a packet capture on the RADIUS Agent, RADIUS server, and client machines to verify that RADIUS and accounting information is being passed from the agent to the server.

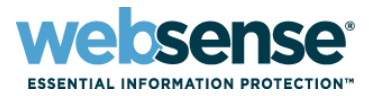

- Check the RADIUS server log file to verify that the server is authenticating clients.
- Ensure that the RADIUS server has the RADIUS Agent machine
   IP address added as a RADIUS client.
- Check the RADIUS Agent log file for errors.
  - The message "Error receiving from server: 10060" (Windows) or "Error receiving from server: 0" (Linux) usually indicates that the RADIUS server does not recognize RADIUS Agent as a client (source of RADIUS requests).
  - Make sure your RADIUS server is configured as described in the TRITON Web Security Help.

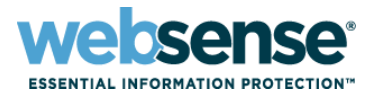

- Run ConsoleClient on diagnostic port 30801
  - See <u>websense.com/content/support/library/web/v75/ws\_utilities/</u> <u>tl\_75\_consoleclient.aspx</u>.
  - Use the **printself** option to review the user name map.
  - If the user map is correct, but the user is not identified, there may be a User Service problem, or a communication issue between RADIUS Agent and Filtering Service.

# **eDirectory Agent Troubleshooting**

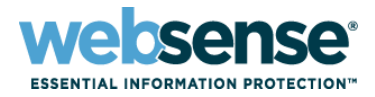

#### If users are not identified by eDirectory Agent:

- Make sure that users are logging onto the Novell eDirectory domain.
- Run testlogserver to see if user information is missing from filtering requests.
  - See <u>www.websense.com/content/support/library/web/v75/</u> ws utilities/tl 75 testlogsvr.aspx.

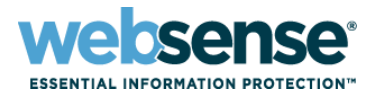

- Run **ConsoleClient** on diagnostic port **30701**.
  - See websense.com/content/support/library/web/v75/ws\_utilities/ tl\_75\_consoleclient.aspx.
  - Use the **printself** option to review the user name map.
  - If the user map is correct, but the user is not identified, there may be a User Service problem, or a communication issue between eDirectory Agent and Filtering Service.
  - Enable directory service tracing (**dstrace**) to troubleshoot problems related to User Service.

# **eDirectory Agent Troubleshooting**

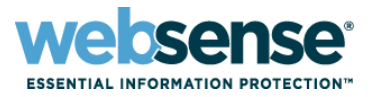

#### To activate eDirectory Agent logging and debugging:

- 1. Stop the **Websense eDirectory Agent** service or daemon.
- Navigate to the Websense bin directory (C:\Program Files\Websense\bin or /opt/Websense/bin, by default).
- Open the wsedir.ini file in a text editor and locate the [eDirAgent] section.
- 4. Modify the DebugMode entry to read: DebugMode=On
- 5. Modify the **DebugLevel** entry to read:

DebugLevel=3

Level 3 provides the highest level of debugging detail.

### **eDirectory Agent Troubleshooting**

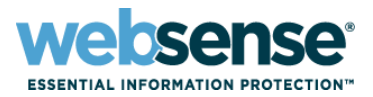

### eDirectory Agent logging and debugging (continued):

- 6. Modify the **LogFile** entry to read:
  - LogFile=eDirLog.txt

This causes log output to be sent to a file called **eDirLog.txt**. You can enter a different file name, or leave the entry blank to send debugging information to the console.

7. Start the **Websense eDirectory Agent** service or daemon.

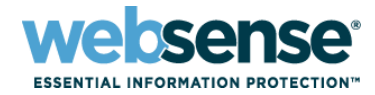

#### Additional note:

- Check to see if the root context set in the wsedir.ini file is different from the one set for eDirectory Agent in TRITON -Web Security.
  - In this case, although the user can be identified, Websense software may not be able to apply the correct filtering policy.

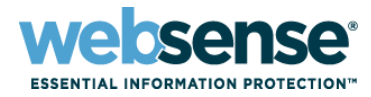

### Knowledge Base

 Search or browse the knowledge base for documentation, downloads, top knowledge base articles, and solutions specific to your product.

#### Support Forums

Share questions, offer solutions and suggestions with experienced
 Websense Customers regarding product Best Practices, Deployment,
 Installation, Configuration, and other product topics.

#### Tech Alerts

 Subscribe to receive product specific alerts that automatically notify you anytime Websense issues new releases, critical hot-fixes, or other technical information.

#### ask.websense.com

- Create and manage support service requests using our online portal.

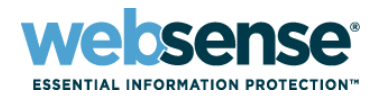

21110

| <section-header></section-header> | Title: Jump Start Part 3: Web filtering with the V-Series proxy              |
|-----------------------------------|------------------------------------------------------------------------------|
|                                   | Date: December 15, 2010                                                      |
|                                   | Time: 8:30 AM Pacific Time                                                   |
|                                   | How to register:<br>http://www.websense.com/content/Suppor<br>tWebinars.aspx |

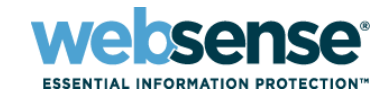

- To find Websense classes offered by Authorized Training Partners in your area, visit: <u>http://www.websense.com/findaclass</u>
- Websense Training Partners also offer classes online and at your location.
- For more information, please send email to:
  <u>readiness@websense.com</u>

Authorized Training Partner

Certified Instructor

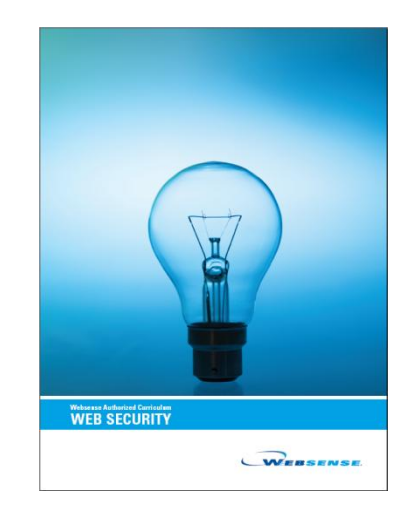

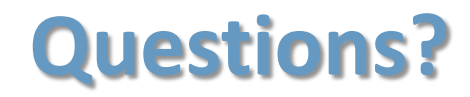

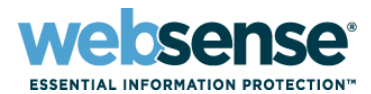

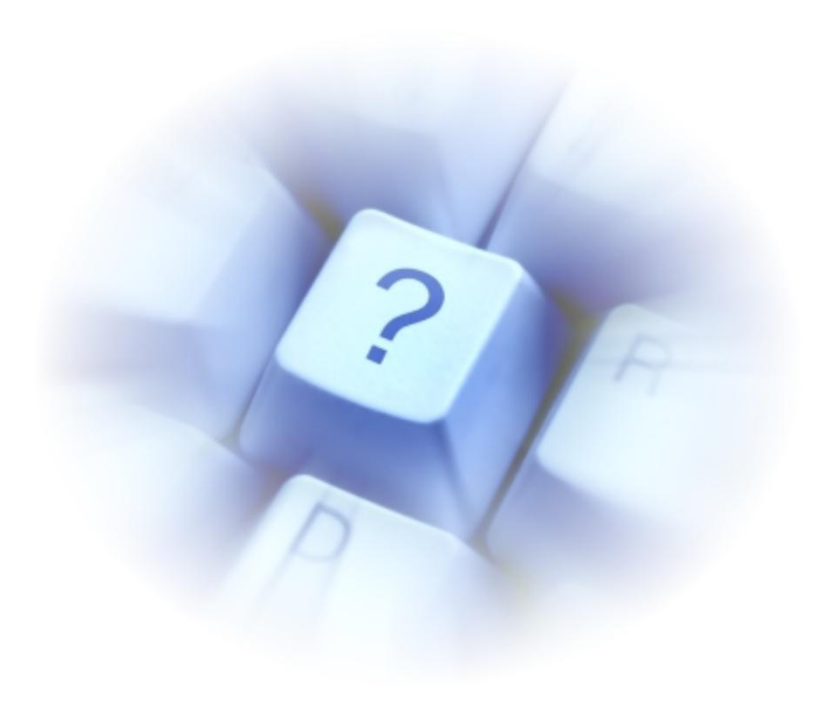